🥑 Within this how to guide all the images will display the steps highlighted in orange.

#### **STEP 1**

## Login to your FoundU profile from your app or using your internet browser

Note: If you do not have the app you can download this in your Google Play or Apple App Store

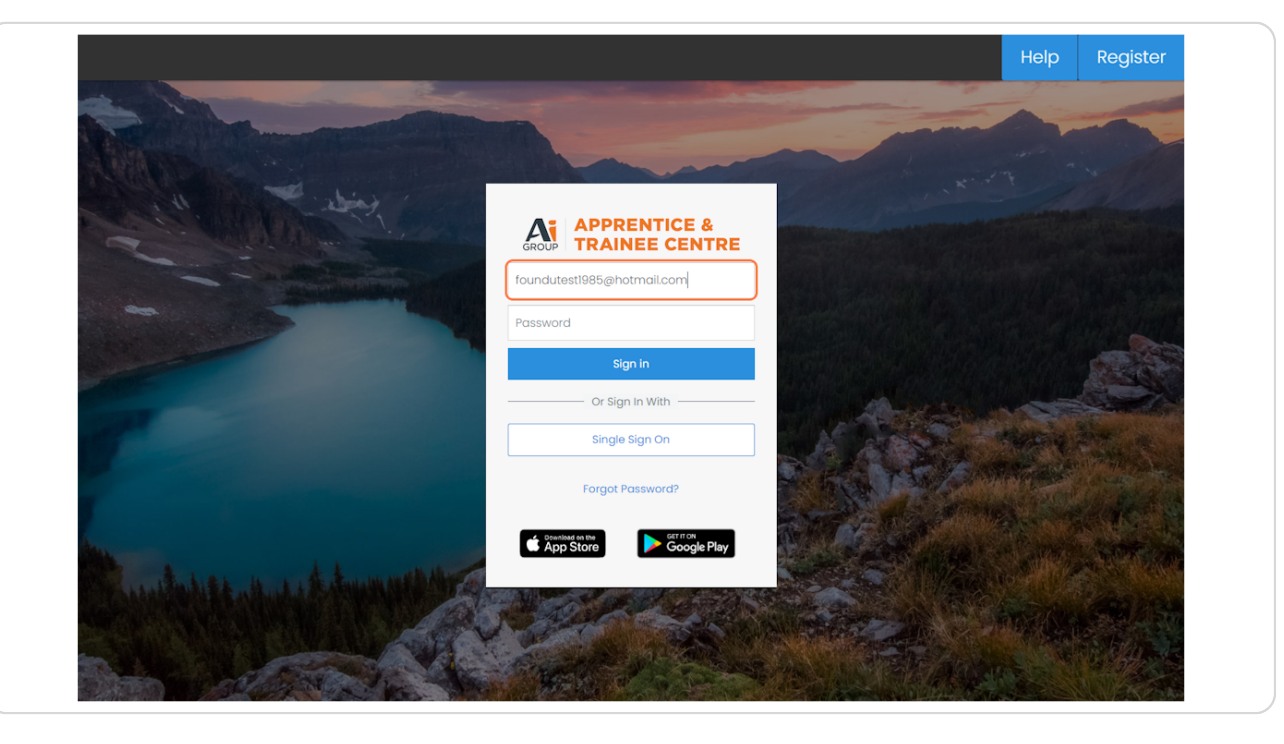

#### **STEP 2**

# When you login to FoundU - Click on 'Times'

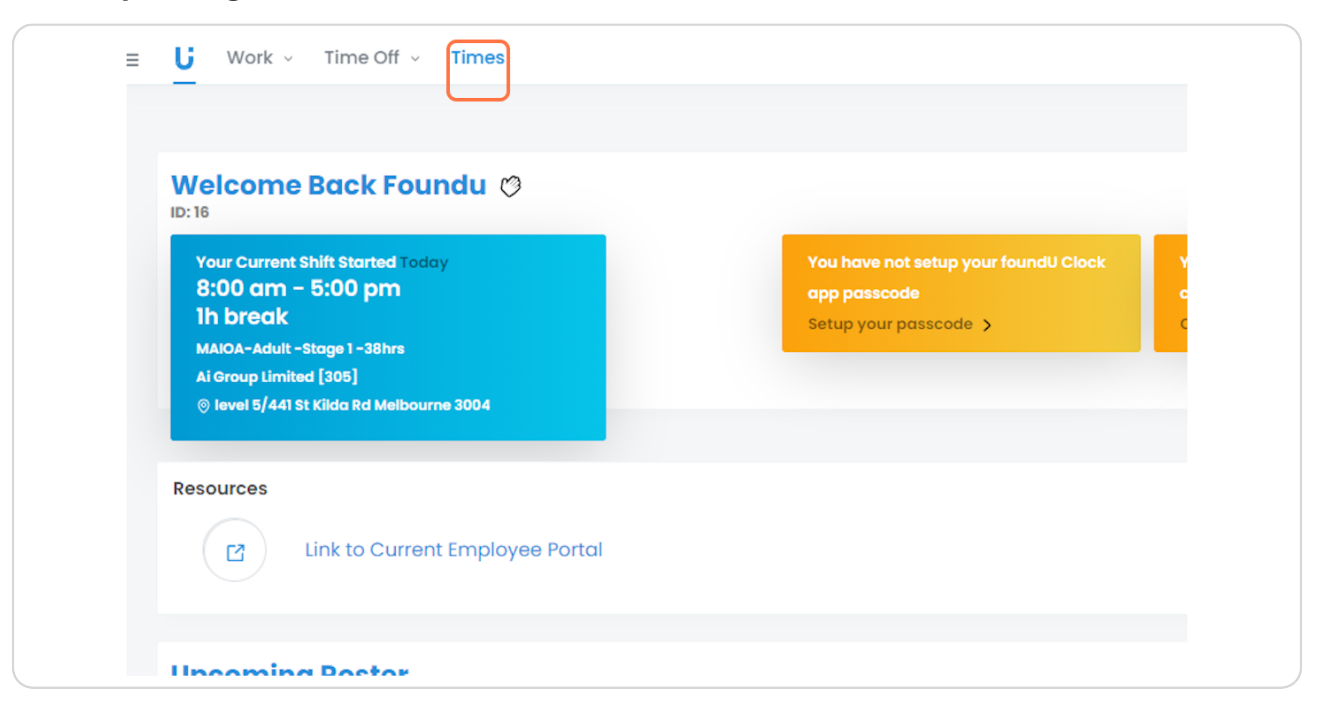

#### STEP 3

## In the my hours section select 'Weekly reimbursements'

| My Hours                 |           |          |                     |                                |                     |
|--------------------------|-----------|----------|---------------------|--------------------------------|---------------------|
| Week starting            |           |          |                     |                                |                     |
| < 27/05/2024             | >         |          |                     |                                | Submit All 🥥        |
| 🖾 Mon 27 May - Sun 02 Ju | n         |          |                     |                                | © 40                |
| Ai Group Limited [305]   |           |          |                     |                                | 2 Not Submitte      |
| Monday 27/05             | © 8α - 5p | 1h break | AGL // Ai Group Vic | MAIOA-Adult -Stage 1<br>-38hrs | Approved            |
| Tuesday 28/05            | o 8α - 5p | 1h break | AGL // Ai Group Vic | MAIOA-Adult -Stage 1<br>-38hrs | 🖉 Submit 🥥          |
| Wednesday 29/05          | © 8α - 5p | lh break | AGL // Ai Group Vic | MAIOA-Adult -Stage 1<br>-38hrs | Ø Submit Ø          |
| Thursday 30/05           | ⊙ 8a - 5p | 1h break | AGL // Ai Group Vic | MAIOA-Adult -Stage 1<br>-38hrs | 음. Upcoming Shift ) |
| Friday 31/05             | © 8α - 5p | 1h break | AGL // Ai Group Vic | MAIOA-Adult -Stage 1<br>-38hrs | 읍 Upcoming Shift 🚳  |
|                          |           |          |                     |                                |                     |
| Weekly Allowances        |           |          |                     |                                | •                   |
| Weekly Reimbursements    |           |          |                     |                                | ۲                   |
| Add To Week              |           |          |                     |                                | •                   |

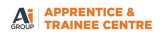

### STEP 4

# Select the reimbursement type

|   |          | Reimbursements                   | <               |
|---|----------|----------------------------------|-----------------|
|   |          | Reimbursement Type               | _               |
|   |          | ^                                |                 |
|   |          | TAFE Fee Reimbursement           | <b>^</b>        |
|   |          | Vehicle Related Expenses         | •               |
|   |          | Roster                           |                 |
| 5 | 1h break | ~                                | -Adult -Stage 1 |
|   |          | Position                         |                 |
|   | 1h break | ~                                | -Adult -Stage 1 |
| C |          | Document                         |                 |
|   | 1h break | Drag & Drop your files or Browse | -Adult -Stage 1 |
| C |          |                                  |                 |

### STEP 5

# Enter the amount that you wish to be reimbursed

|   |          | Reimbursements                                      | ×      |                 |
|---|----------|-----------------------------------------------------|--------|-----------------|
|   |          | Reimbursement Type<br>Vehicle Related Expenses      | *      |                 |
|   |          | Amount<br>50<br>Maximum: 0.00                       | *<br>* |                 |
| p | 1h break | Roster                                              | ~      | -Adult -Stage 1 |
| p | 1h break | Position                                            | ¥      | -Adult -Stage 1 |
| р | 1h break | Document<br>Drag & Drop your files or <u>Browse</u> |        | -Adult -Stage 1 |

STEP 6

Select your correct roster and position and upload your receipt

|   |             | 50                                                               |                 |
|---|-------------|------------------------------------------------------------------|-----------------|
|   |             | Maximum: 0.00                                                    |                 |
| 2 | 1h break    | Roster                                                           | -Adult -Stage 1 |
|   |             | AGL // Trade School                                              | •               |
|   | 1h break    | Position                                                         | -Adult -Stage 1 |
| c |             | MAIOA-Adult -Stage 1 -38hrs                                      | •               |
|   | 1h lava alı | Document                                                         | Adult Stores 1  |
| þ | In Diedk    | Drag & Drop your files or <u>Browse</u>                          | -Addit -Stuge I |
|   | 1h break    | Files must be .jpgpng or .pdf, with a maximum file size of 10MB. | -Adult -Stage 1 |
| J |             |                                                                  |                 |
|   | 1h break    | Cancel Add reimburseme                                           | -Adult -Stage 1 |
|   |             | -                                                                | 38hrs           |
|   |             |                                                                  |                 |

### STEP 7

## Click on 'Add reimbursement'

| k | Position<br>MAIOA-Adult | DA-Adult -Stage 1 - 38hrs 🗸 🗸 |                    | -Adult -Stage 1  |
|---|-------------------------|-------------------------------|--------------------|------------------|
| ĸ | Document                |                               | Ū                  | -Adult -Stage 1  |
| ĸ | Cancel                  | Add reimb                     | ursement<br>-38hrs | -Adult -Stage 1  |
| k |                         | AGL // Ai Group Vic           | MAIOA<br>-38hrs    | A-Adult -Stage 1 |
|   |                         |                               |                    |                  |